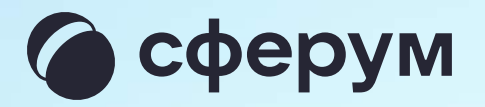

## Расшифровка звонка в учебном профиле Сферум

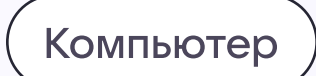

## Расшифровка звонка

Организатор звонка в веб-версии VK Мессенджера может перевести его в текст и скачать документ

- 1. В звонке нажмите на шастерёнку
- 2. Затем выберите «Расшифровка звонка»

Функция расшифровки звонка доступна в том случае, если участников трое и более

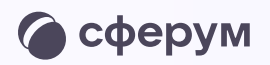

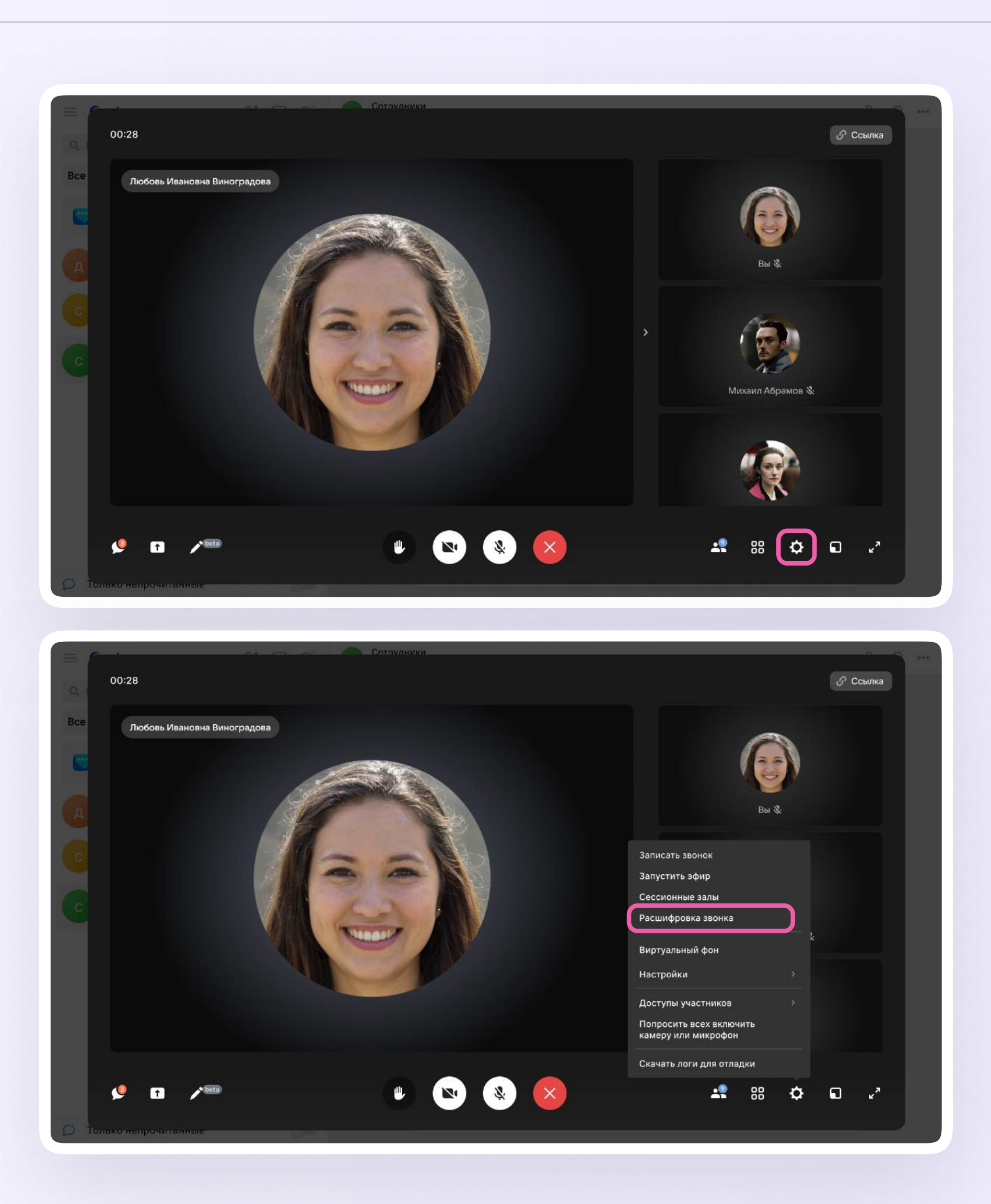

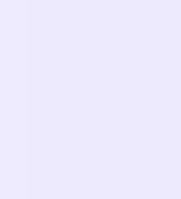

- 3. Если нужно, измените название и нажмите «Записать расшифровку»
- В левом нижнем углу экрана появится надпись о запуске расшифровки

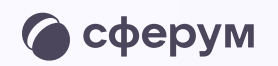

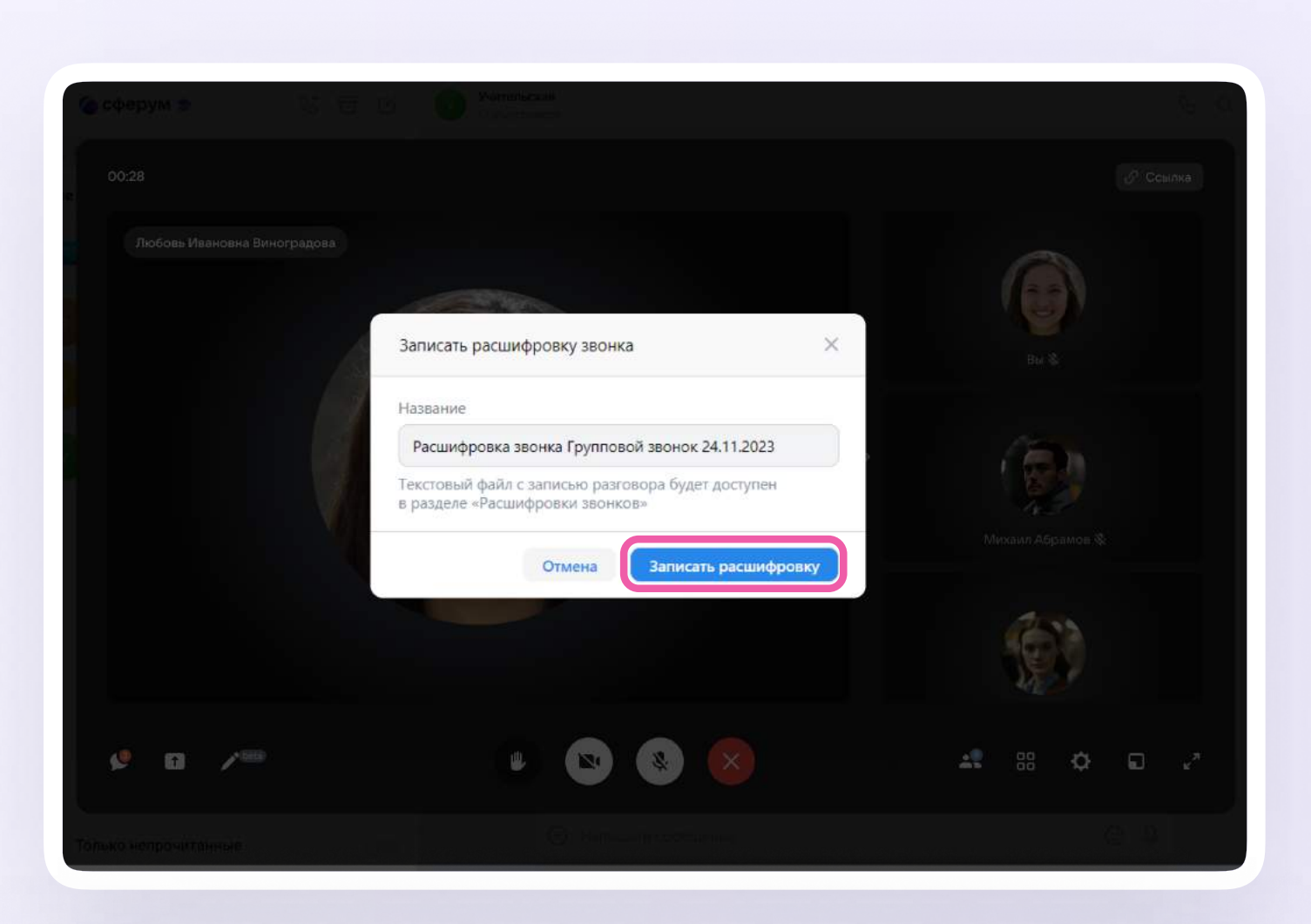

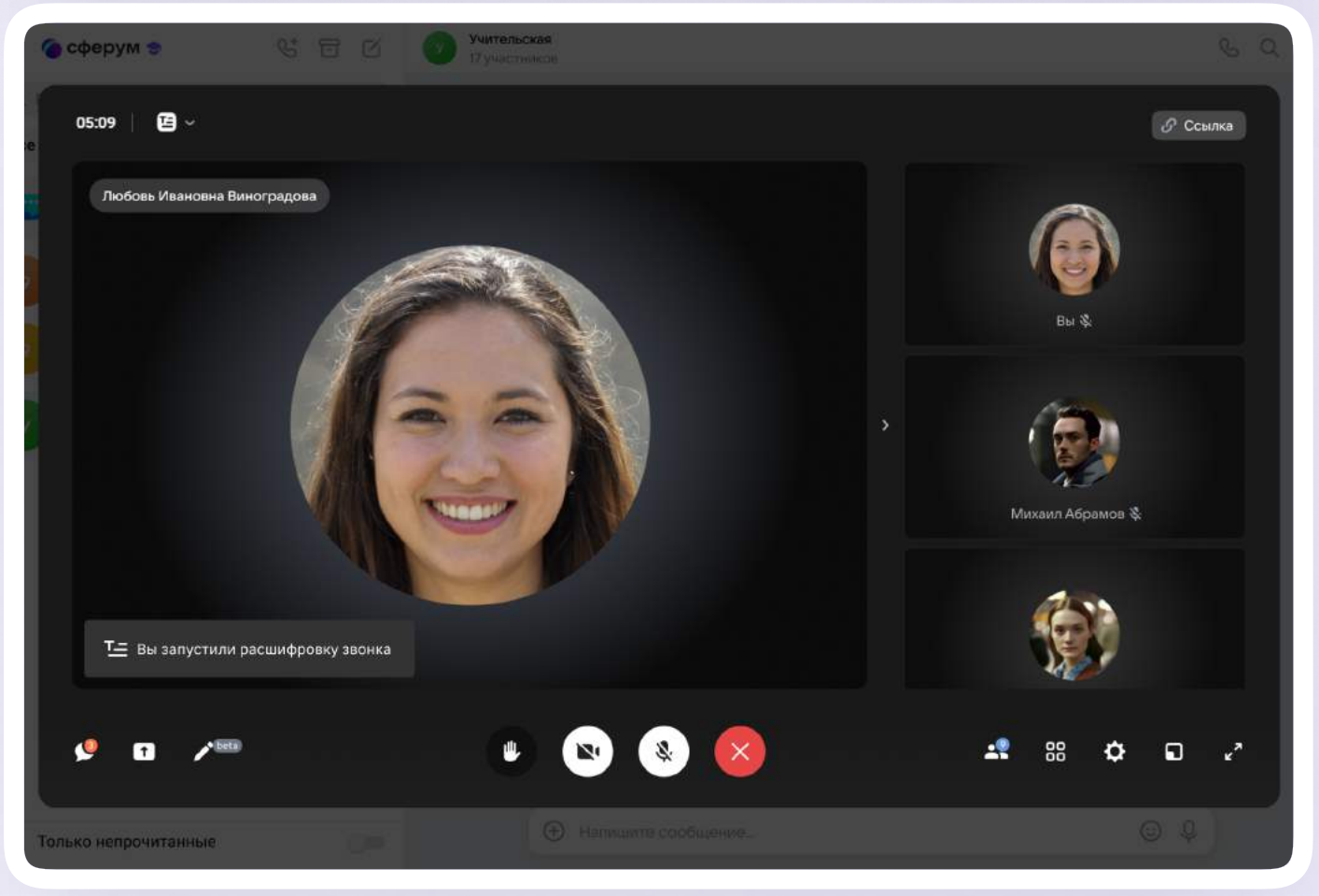

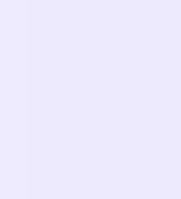

 5. Если хотите остановить расшифровку, нажмите на кнопку в левом верхнем углу и выберите нужное действие

Также это можно сделать через кнопку под шестерёнкой

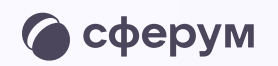

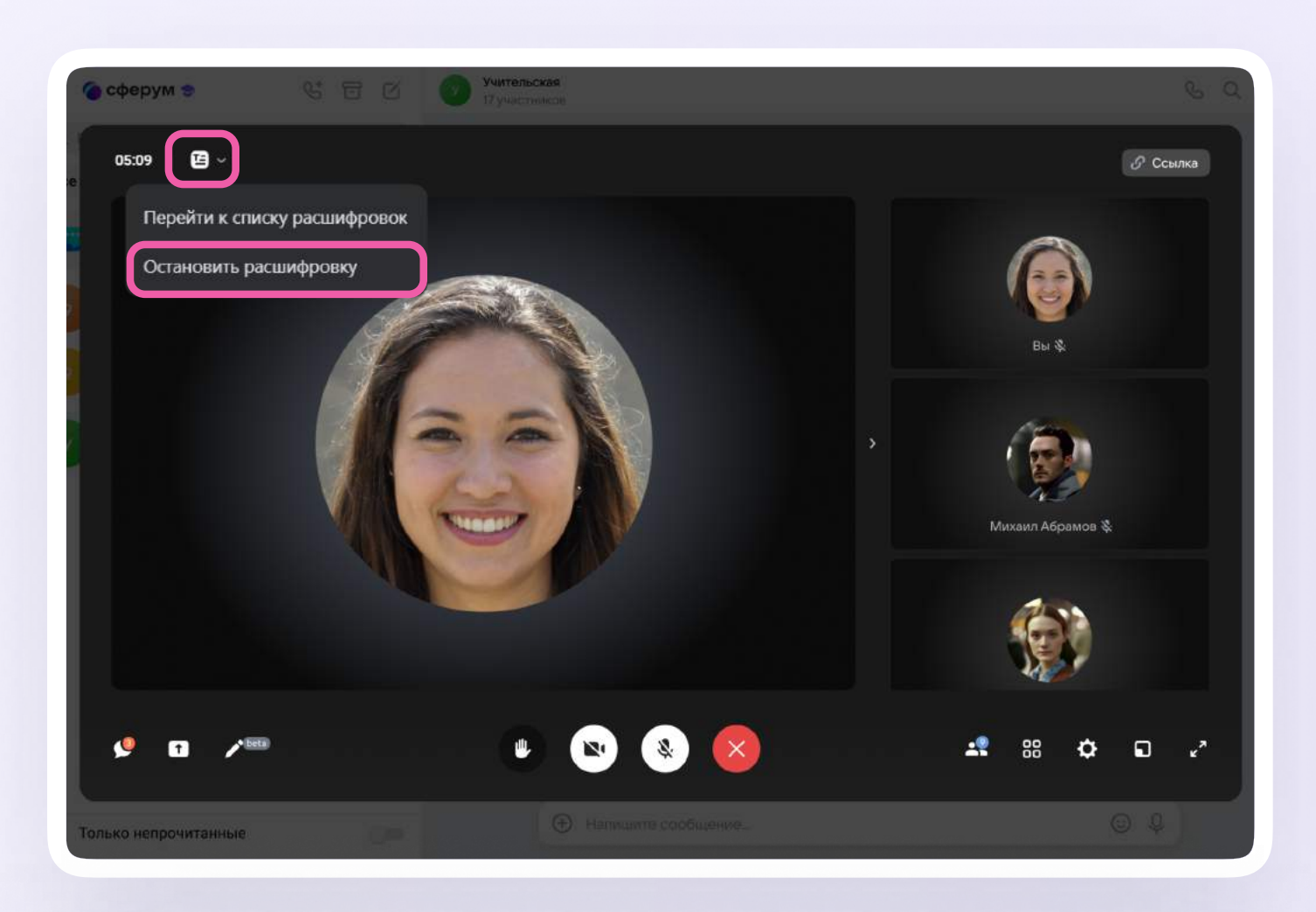

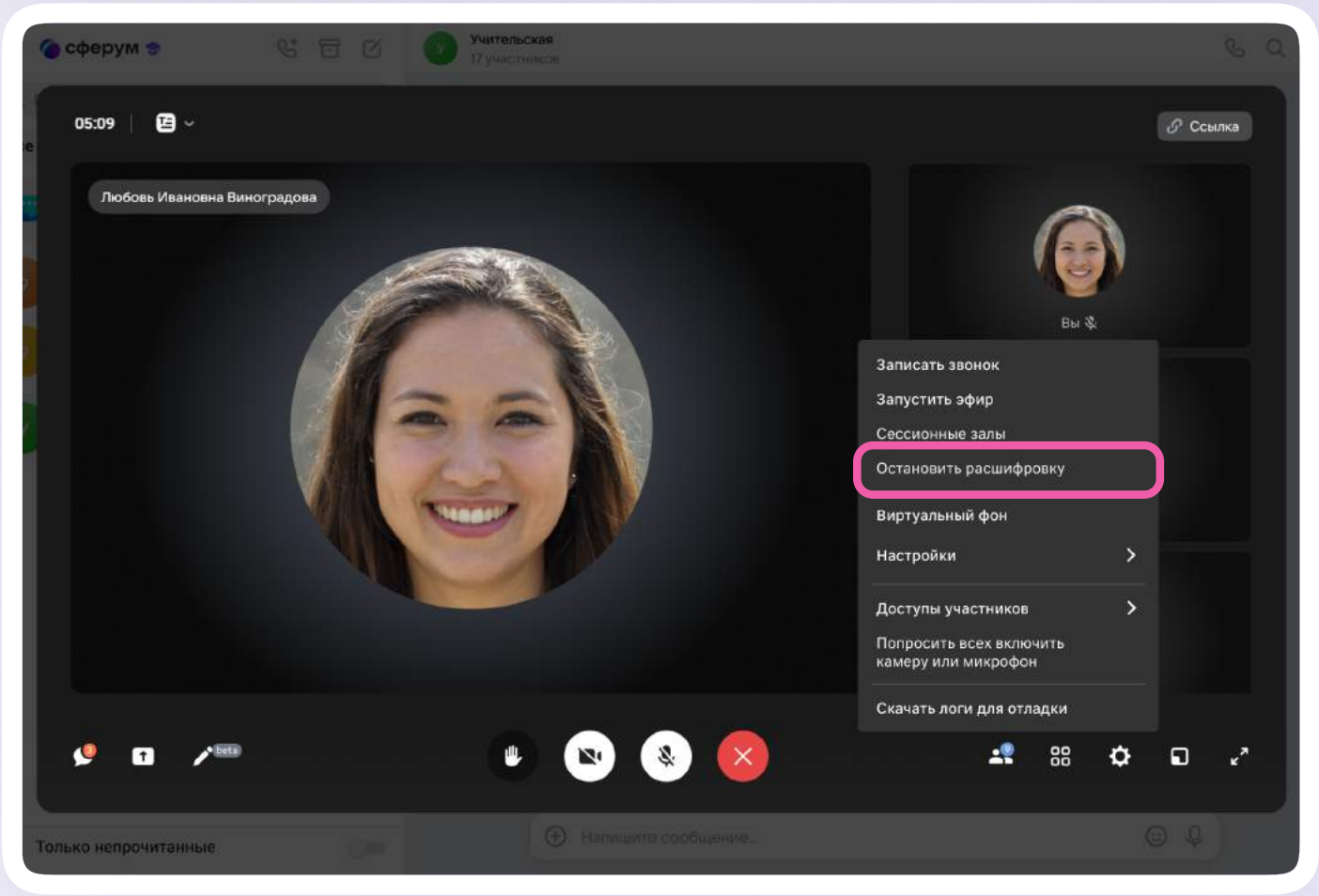

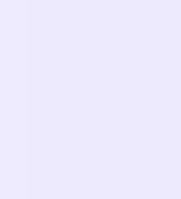

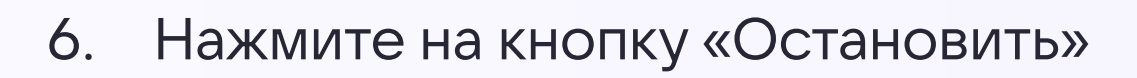

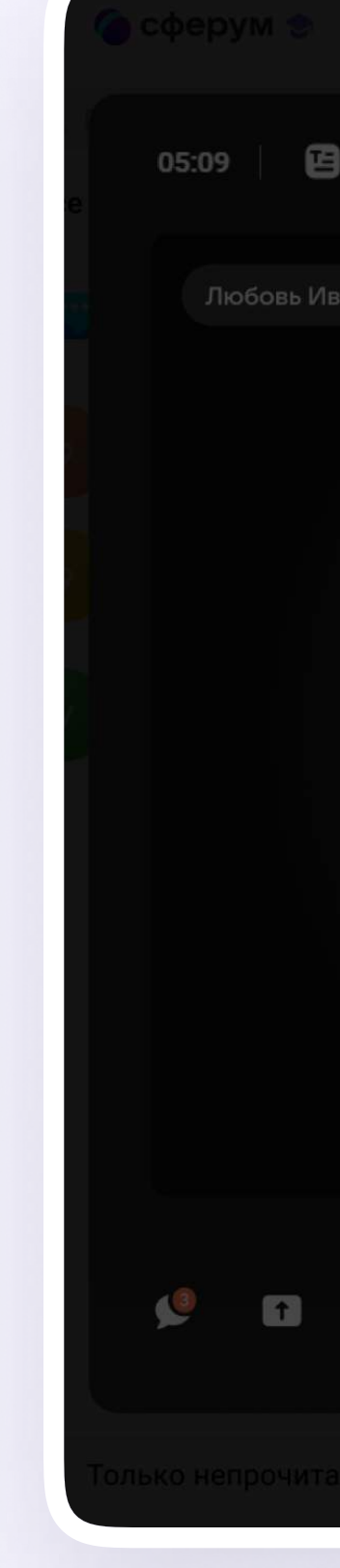

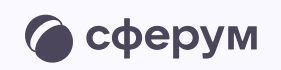

|                     |                                                                            | G. Q.            |
|---------------------|----------------------------------------------------------------------------|------------------|
| <b>)</b> ~          |                                                                            | <i>Э</i> Ссылка  |
| вановна Виноградова | Остановить расшифровку Х                                                   | Вы 💸             |
|                     | Вы уверены, что хотите остановить расшифровку звонка?<br>Отмена Остановить | Михаил Абрамов 🗞 |
|                     |                                                                            |                  |
| beta                |                                                                            |                  |
| анные               | Напишите сообщение                                                         |                  |

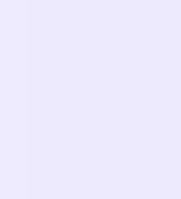

 Перейти к списку расшифровок можно прямо во время записи расшифровки в левом верхнем углу, нажав «Перейти к списку расшифровок»

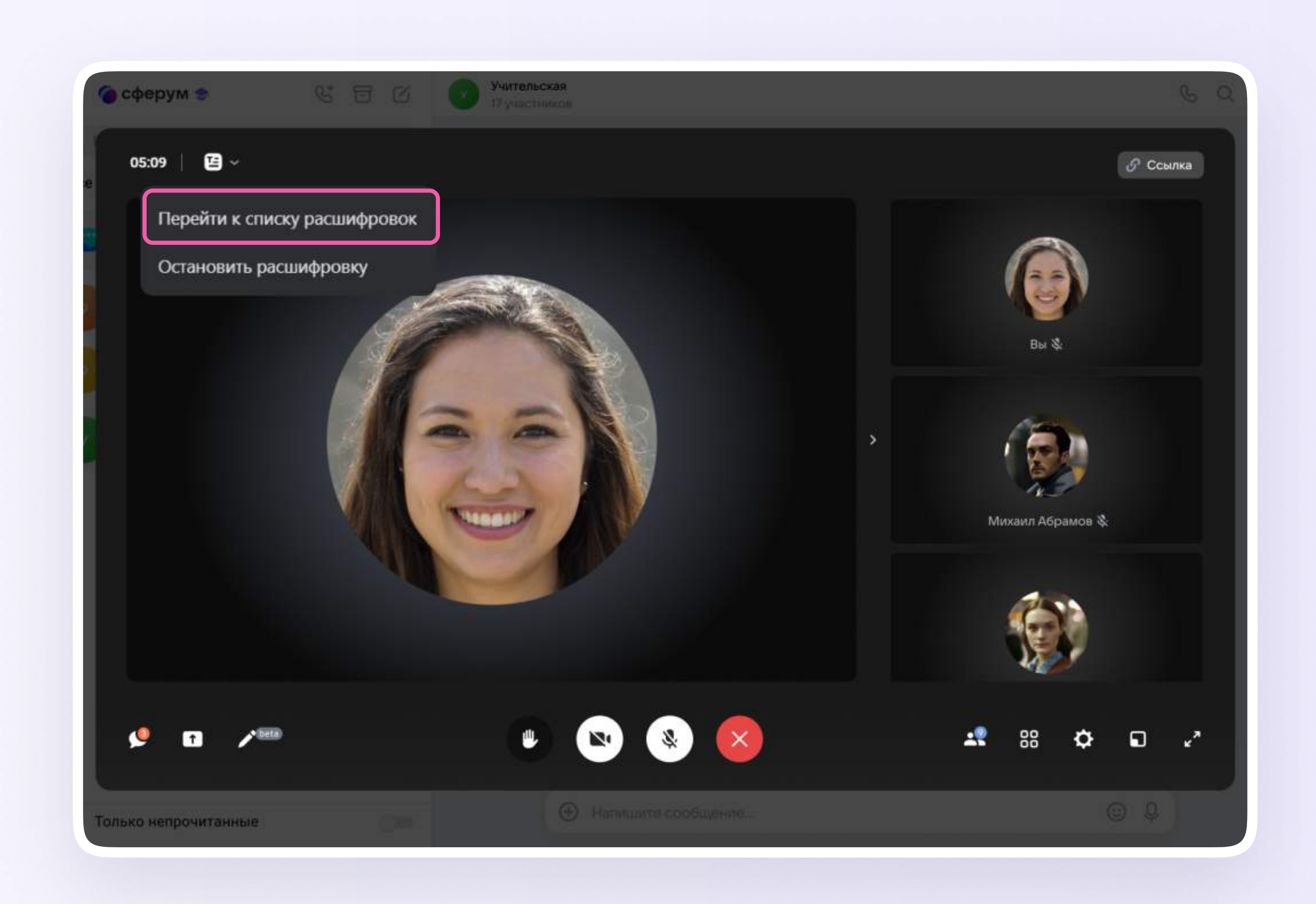

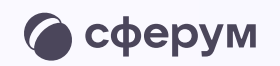

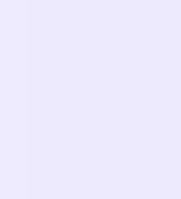

Также можно нажать над списком чатов «Запланировать встречу» и перейти в раздел «Расшифровки звонков»

Вы увидите все расшифровки

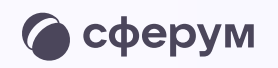

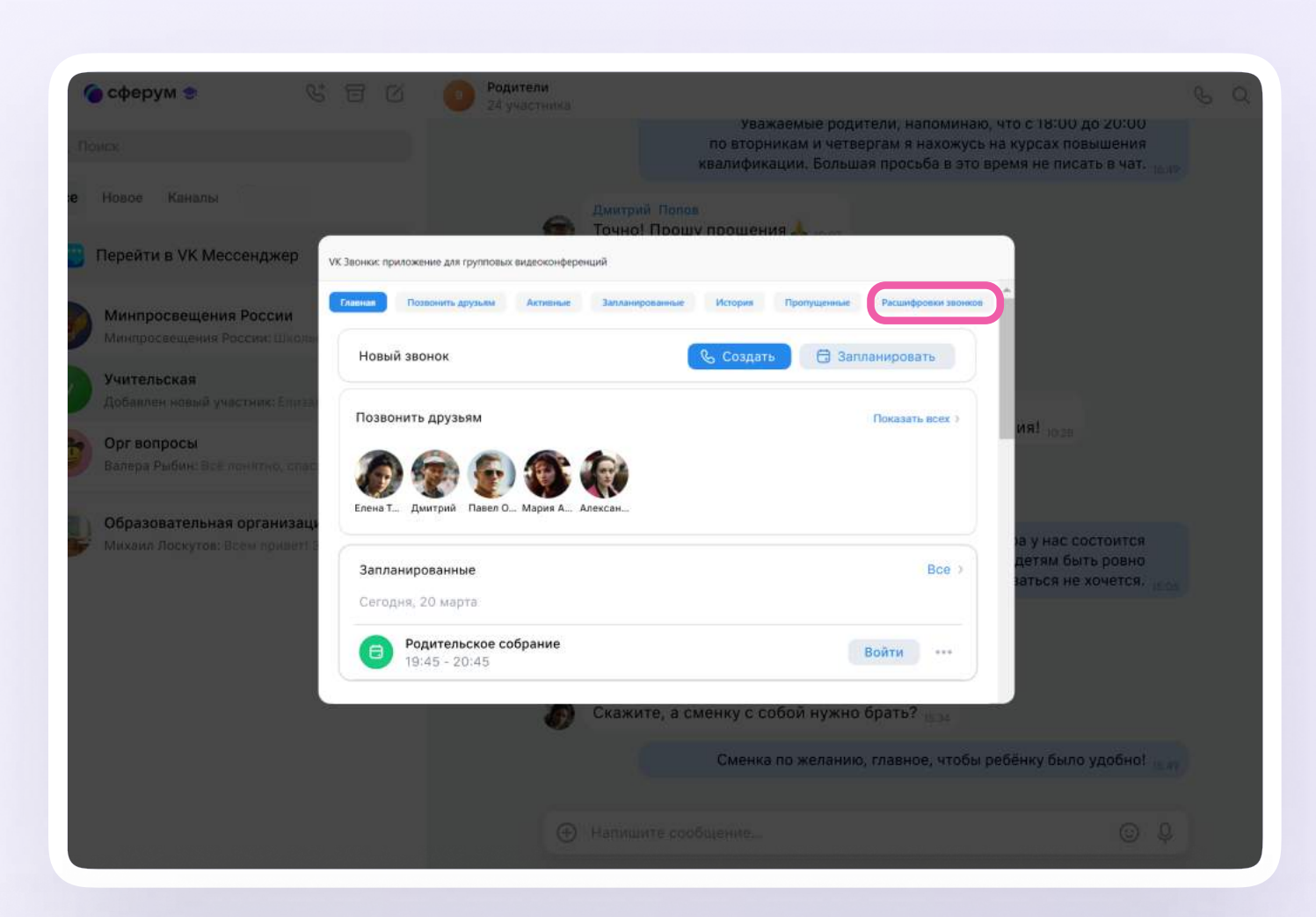

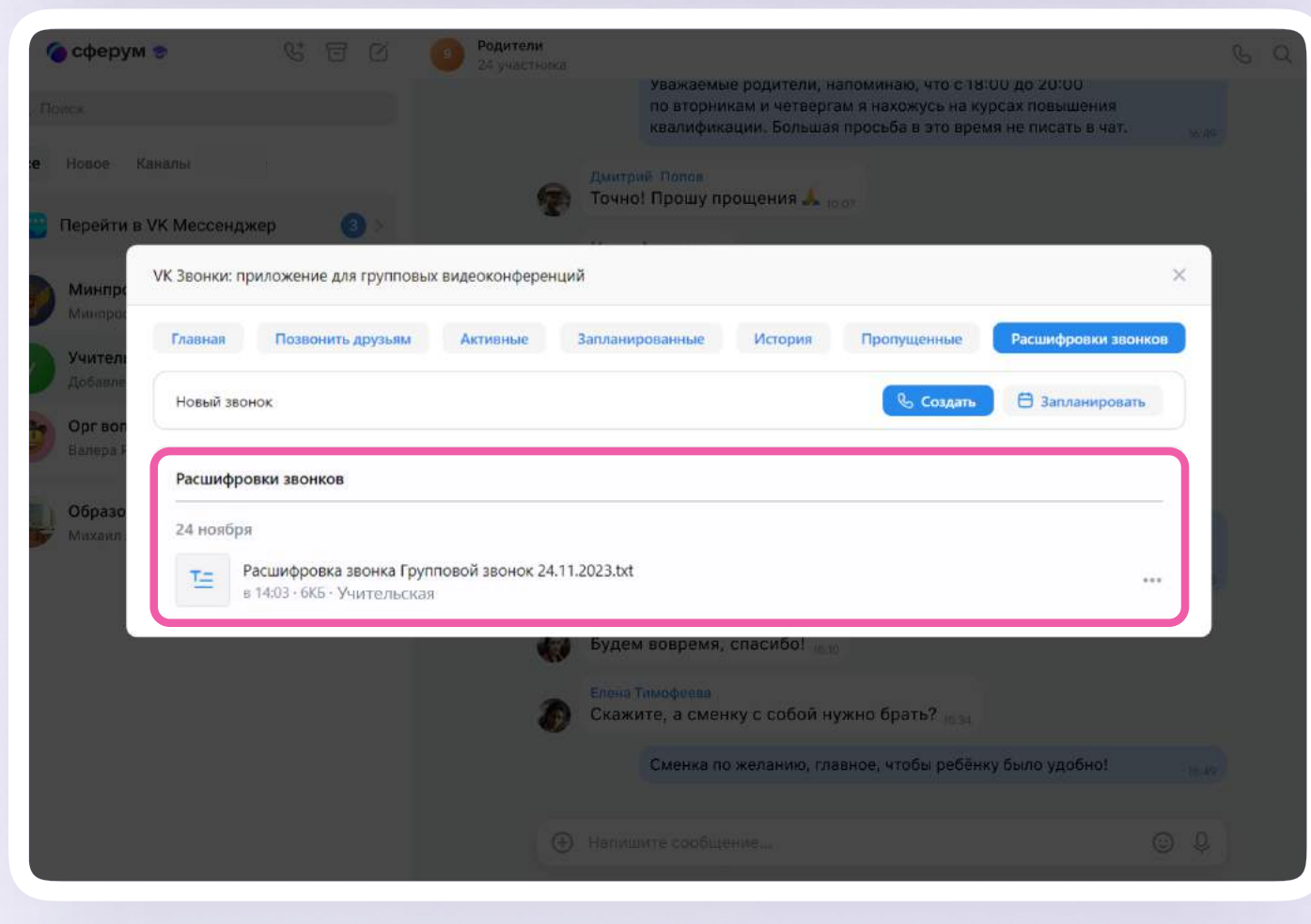

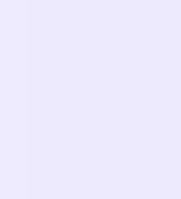

 Чтобы скачать или удалить файл, нажмите на три точки около нужной расшифровки

Расшифровка будет выглядеть так

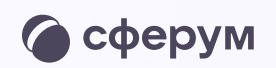

| 🌀 сферум<br>Полек             | • <b>%</b> हि Ø                                                                         | 9 Родители<br>24 участнока                                      | Уважаемые родители, н<br>по вторникам и четверг<br>квалификации. Большая | апоминаю, что с 18:00<br>ам я нахожусь на курс<br>1 просьба в это время | 0 до 20:00<br>ах повышения<br>не писать в чат. |  |
|-------------------------------|-----------------------------------------------------------------------------------------|-----------------------------------------------------------------|--------------------------------------------------------------------------|-------------------------------------------------------------------------|------------------------------------------------|--|
| Новое Ка<br>Перейти в         | аналы<br>VK Мессенджер 🛛 🕙 >                                                            | Динтри<br>Точно                                                 | ие Попси<br>! Прошу прощения 🙏 <sub>и</sub>                              | .07                                                                     |                                                |  |
| Минпра<br>Минпра              | VK Звонки: приложение для группо<br>Главная Позвонить друзьям                           | вых видеоконференций<br>Активные Заплания                       | рованные История                                                         | Пропущенные                                                             | Расшифровки звонков                            |  |
| Учителі<br>Добавле<br>Орг вог | Новый звонок                                                                            |                                                                 |                                                                          | & Создать                                                               | Запланировать                                  |  |
| Banepa F                      | Расшифровки звонков<br>24 ноября<br>Т= Расшифровка звонка Г<br>в 14:03 · 6КБ · Учительс | упповой звонок 24.11.2023.txt<br>кая<br>Будем<br>Скажи<br>Скажи | і вовремя, спасибо! 👜 у<br>Гімофеева<br>ітте, а сменку с собой н         | ужно брать? 👞 за                                                        | •••<br>↓ Скачать файл<br>⑦ Удалить             |  |
|                               |                                                                                         |                                                                 | Сменка по желанию, гла                                                   | авное, чтобы ребёнку                                                    | было удобно!                                   |  |

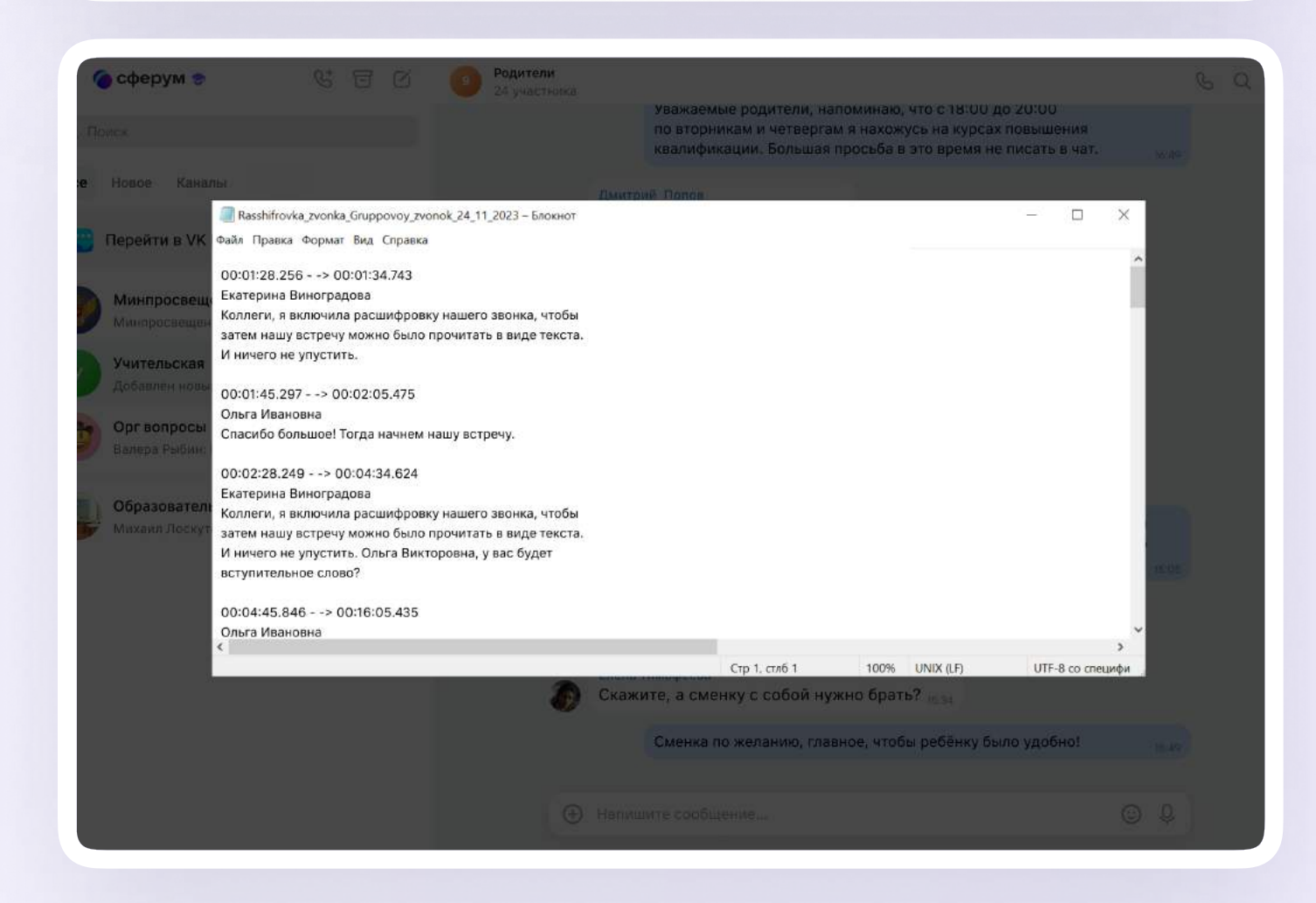

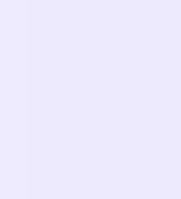

Мобильное приложение

## Расшифровка звонка

Организатор звонка в мобильном приложении VK Мессенджер может перевести его в текст и скачать документ

- 1. В звонке нажмите на стрелочку внизу экрана
- 2. Затем выберите «Расшифровка звонка»
- 3. Измените название при необходимости и нажмите «Записать расшифровку звонка»

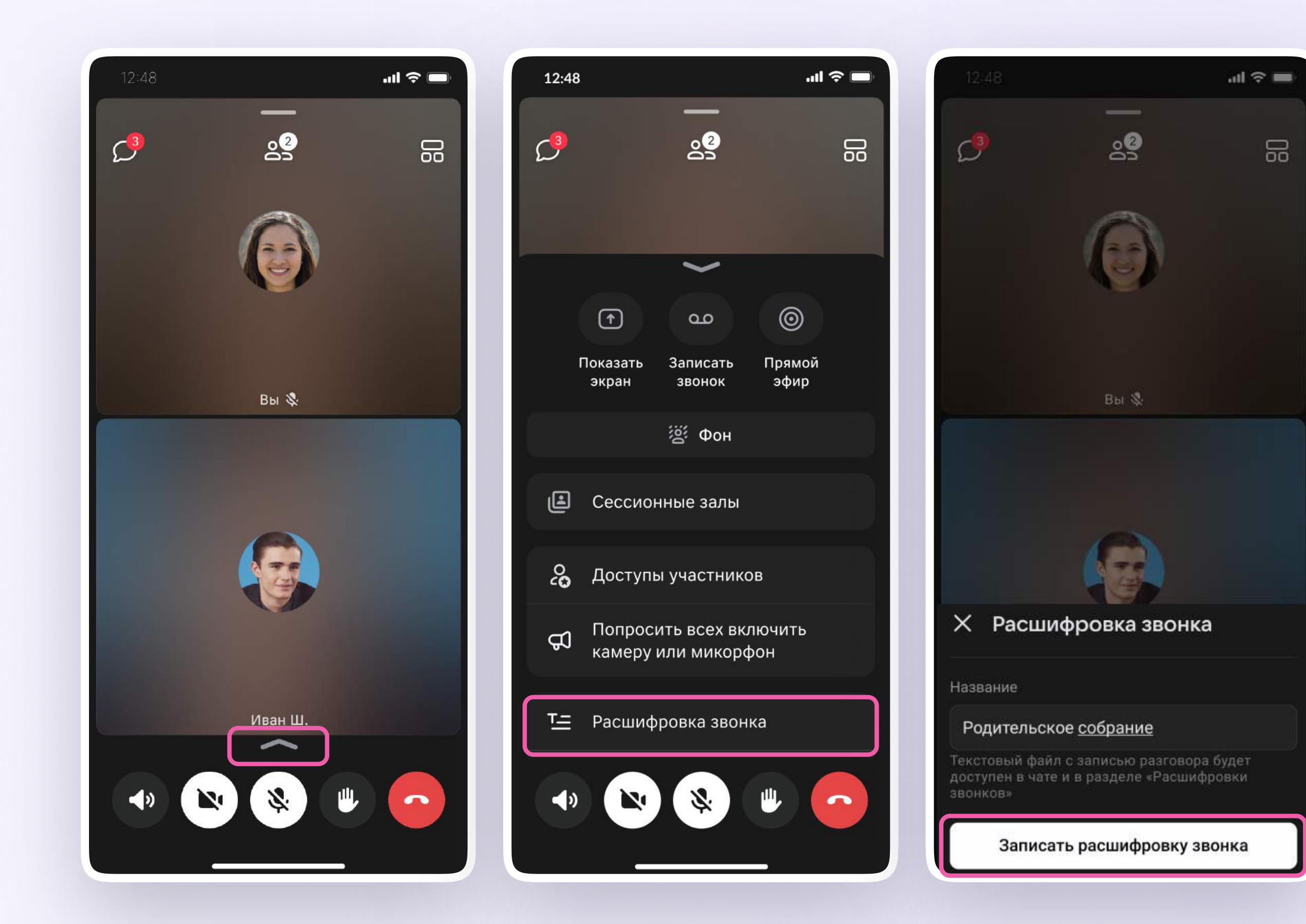

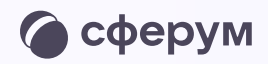

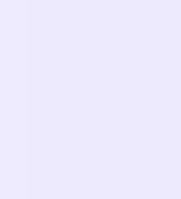

- В левом верхнем углу появится надпись о том, что вы ведёте расшифровку
- 5. Для завершения расшифровки нажмите «Завершить» в правом верхнем углу.
  Или нажмите на стрелку внизу экрана и выберите «Завершить расшифровку»

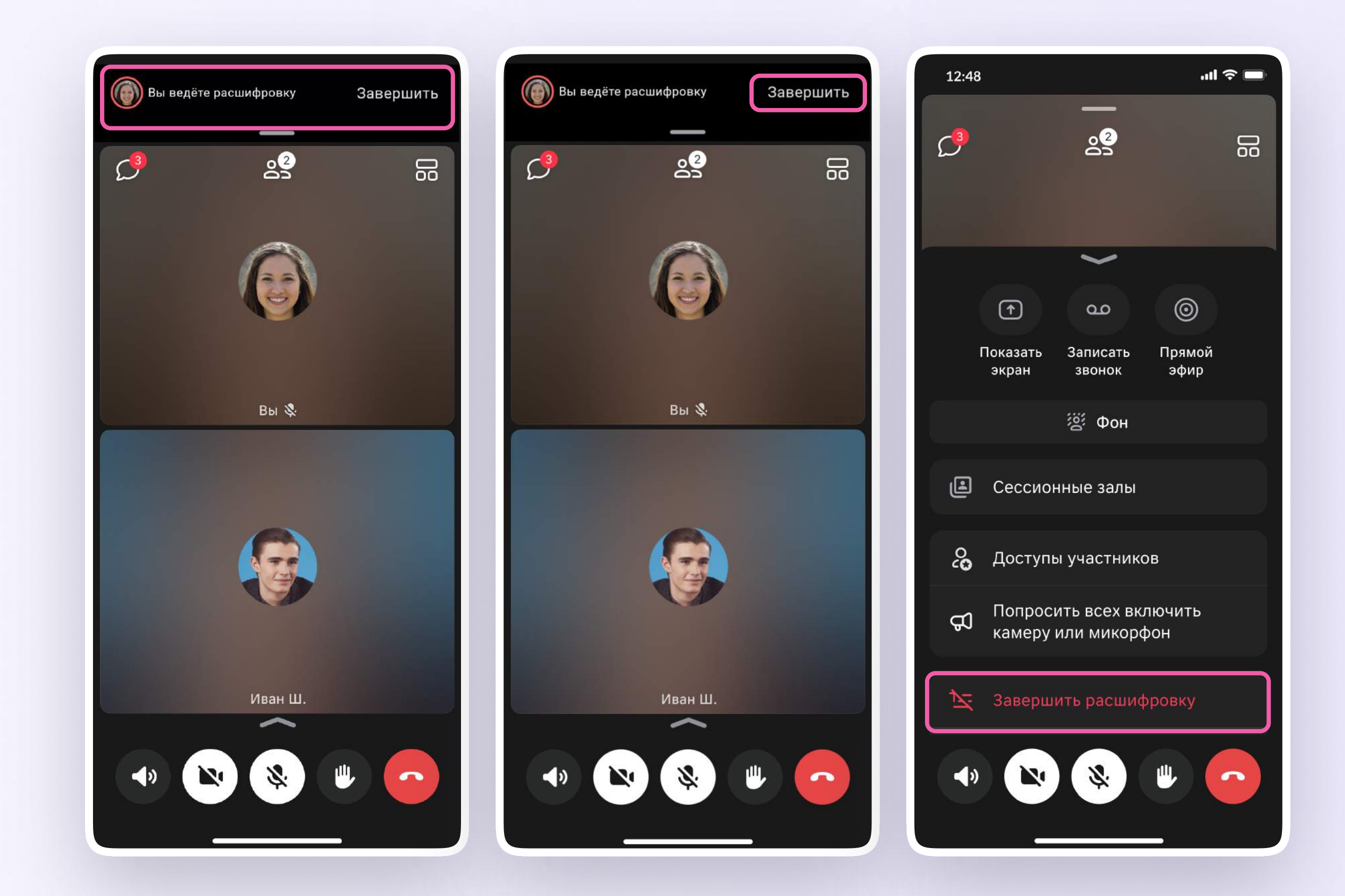

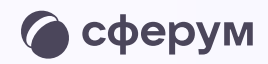

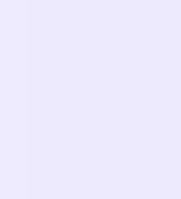

- 6. Подтвердите действие
- Когда расшифровка завершится, вы увидите надпись внизу экрана

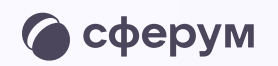

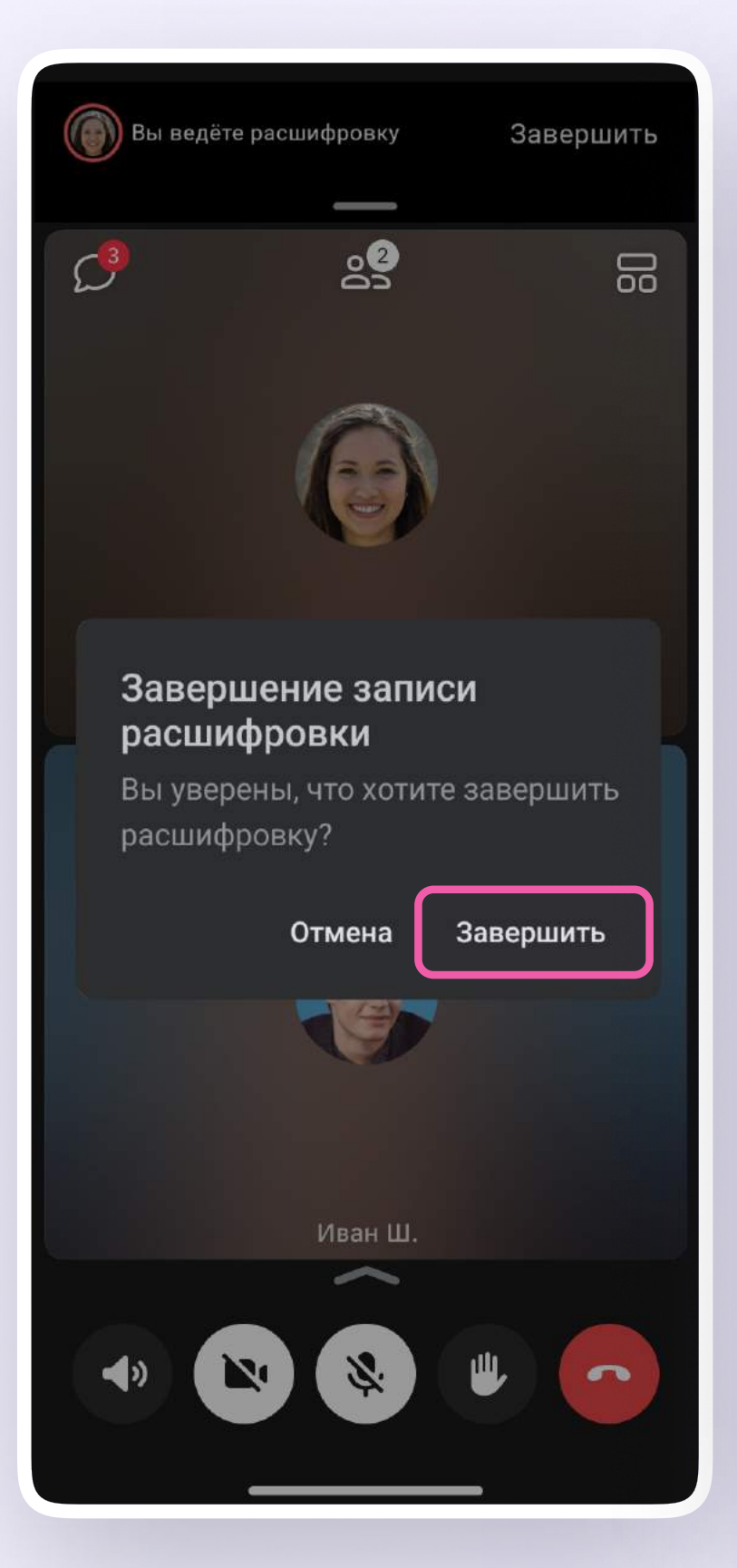

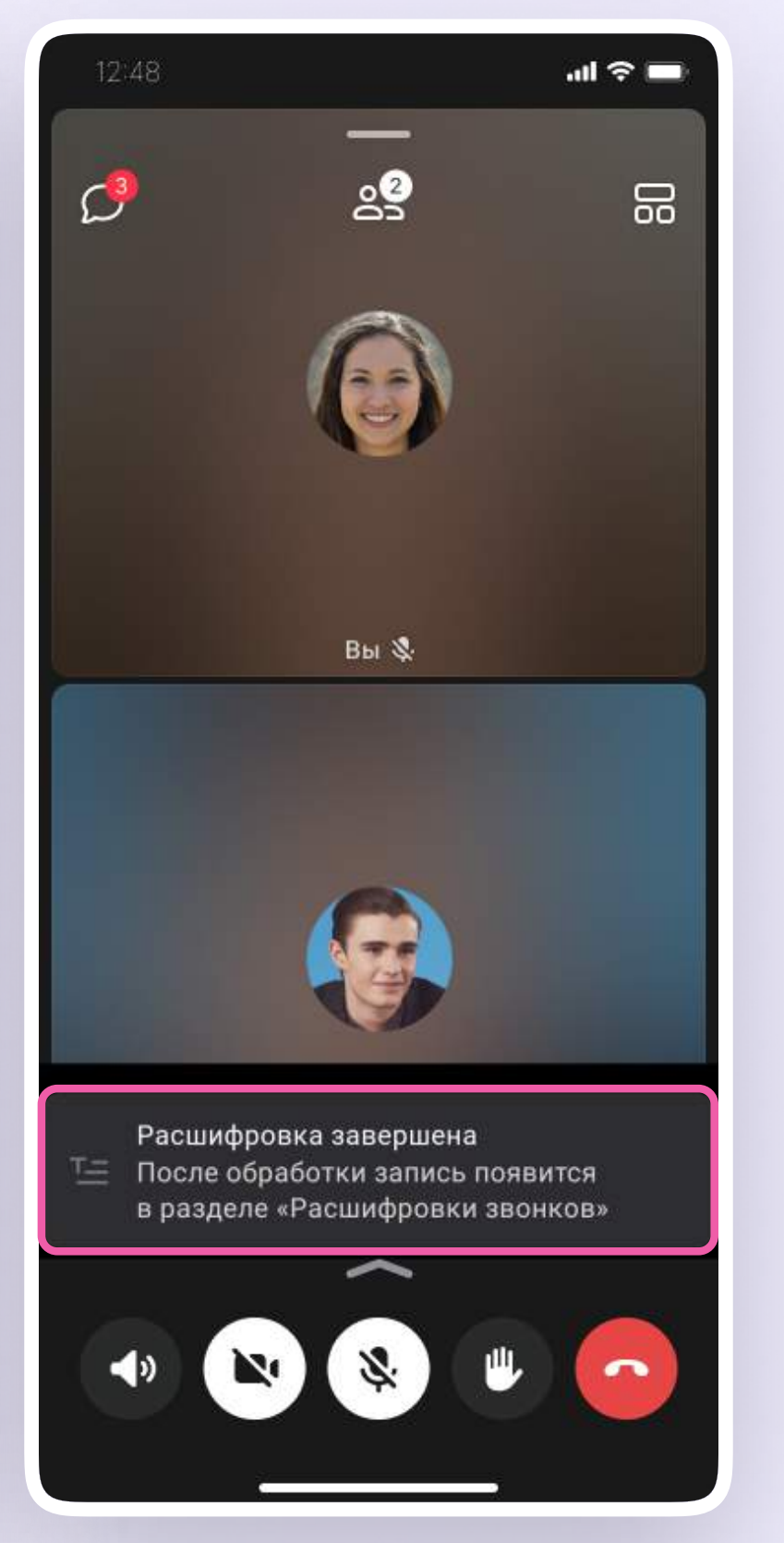

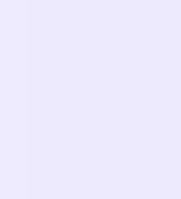

- 8. Для просмотра расшифровки перейдите в меню «Звонки», в правом верхнем углу нажмите на три точки и выберите «Расшифровка звонков»
- 9. Скачайте или удалите файл

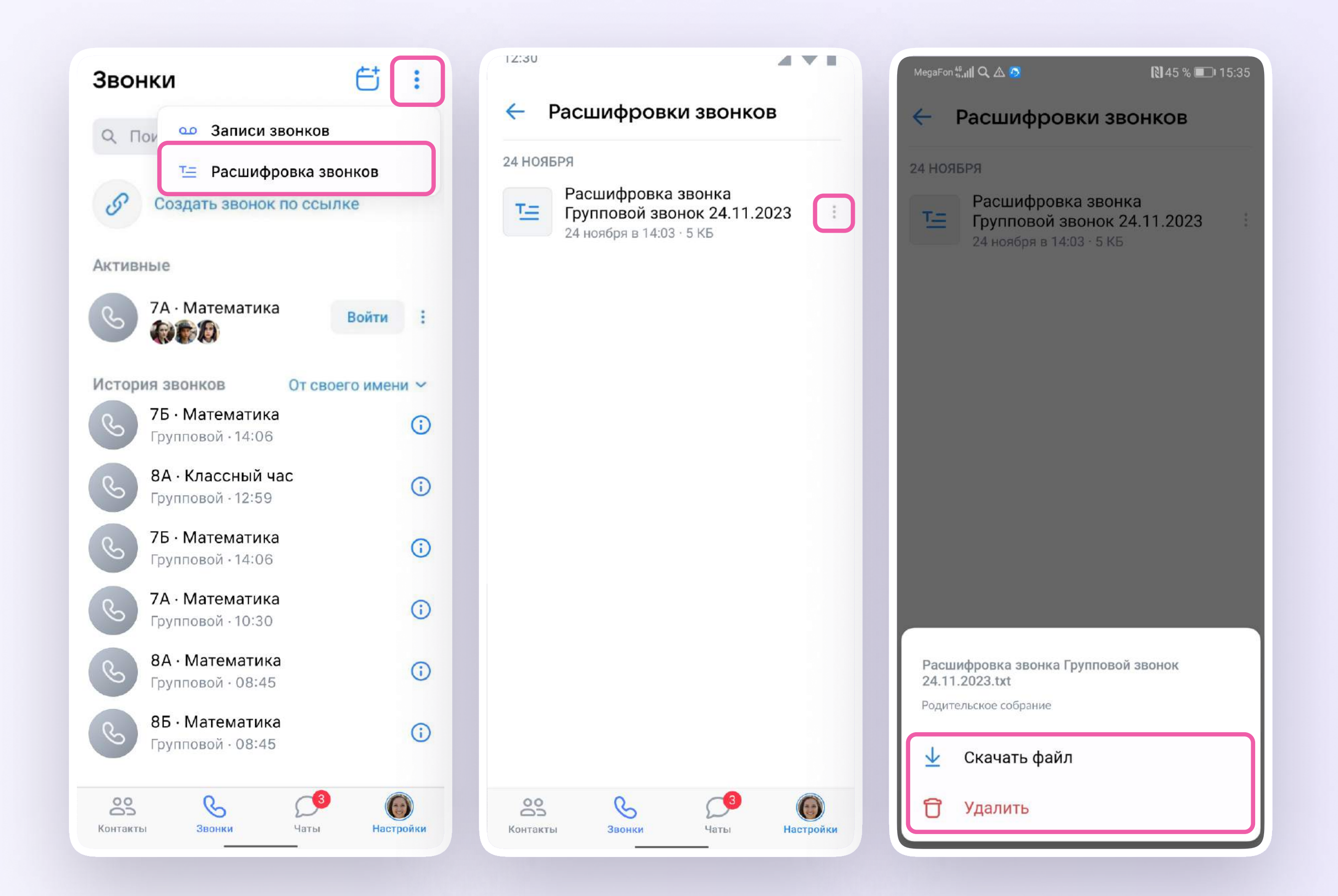

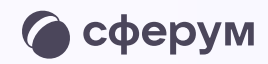

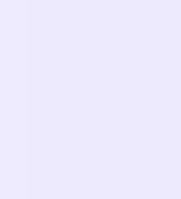